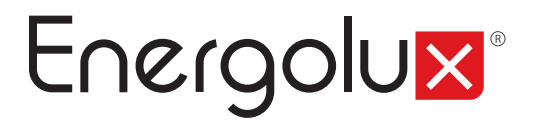

## Инструкция по установке Wi-Fi модуля в кондиционерах воздуха

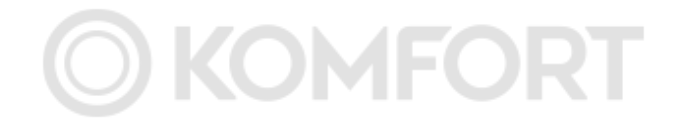

Перед началом эксплуатации внимательно изучите данное руководство и храните его в доступном месте.

# Energolux

#### Содержание

- **3** Модельный ряд Wi-Fi модулей
- 4 Установка Wi-Fi модуля в бытовых кондиционерах Energolux
- 6 Инструкция по удаленному управлению кондиционером воздуха

O) KOMFORT

Модельный ряд Wi-Fi модулей, которые могут быть использованы для работы кондиционеров воздуха Energolux

1. Wi-Fi модуль SIW02A1 для кондиционеров воздуха Energolux серии BASEL

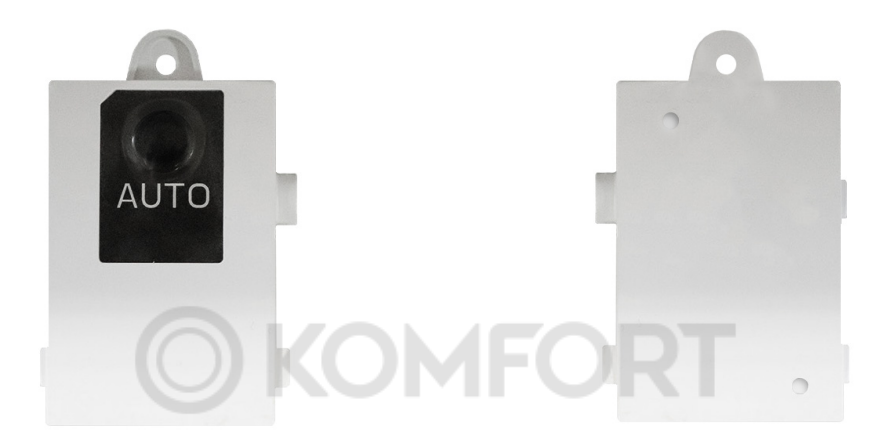

2. Wi-Fi модуль SIW03A1 для кондиционеров воздуха Energolux серии BERN и BERN LE, LAUSANNE, ZURICH, GENEVA

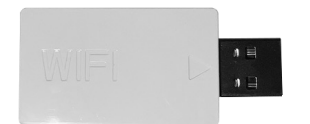

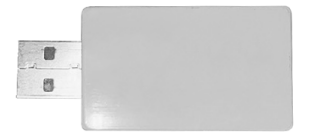

#### Установка Wi-Fi модуля в бытовых кондиционерах Energolux серии BASEL

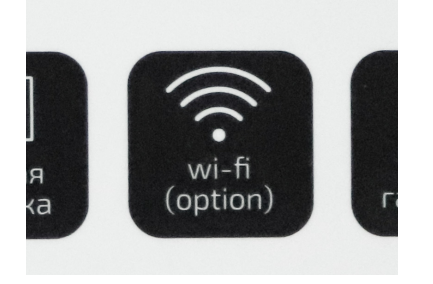

 Проверьте, чтобы на рекламной наклейке на передней панели кондиционера было указано наличие опции Wi-Fi подготовки.

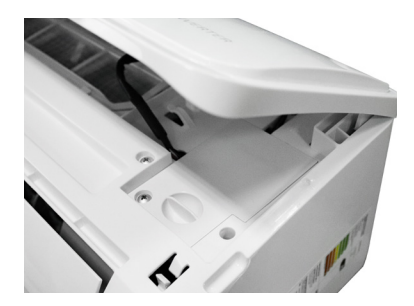

2. Откройте переднюю панель кондиционера.

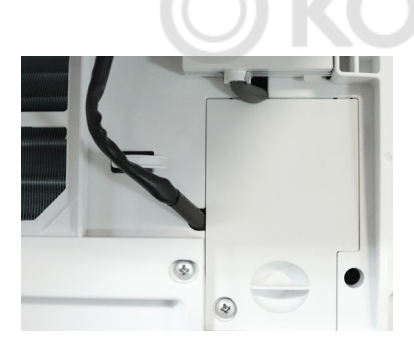

3. Снимите пластиковую защитную крышку.

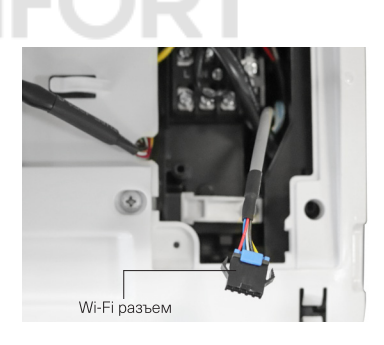

 Кондиционер готов к присоединению Wi-Fi модуля.

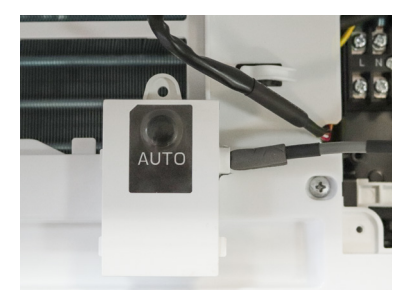

 Подсоедините Wi-Fi модуль к разъему. Нажмите на кнопку для активации режима.

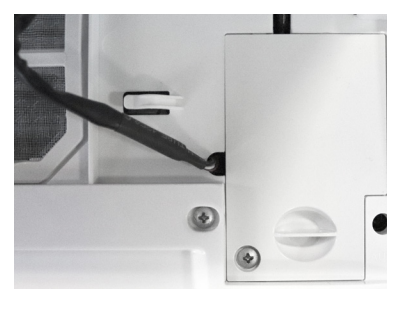

 Установите Wi-Fi модульна специальное место под панелью. Закройте панель кондиционера.

#### Установка Wi-Fi модуля в бытовых кондиционерах Energolux серии BERN и BERN LE, LAUSANNE, ZURICH, GENEVA

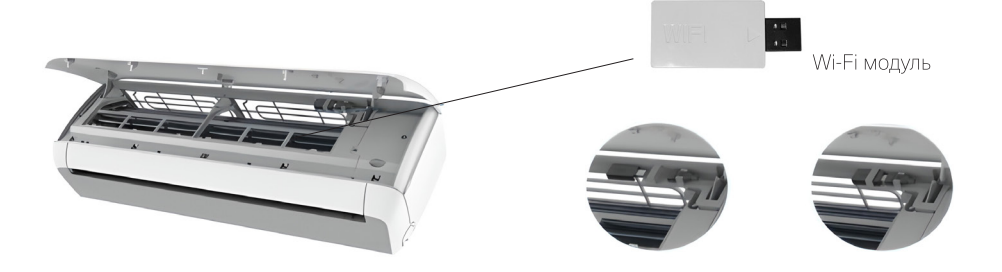

На рисунках ниже показан пошаговый алгоритм действий по присоединению Wi-Fi модуля к кондиционеру воздуха. В случае, если у вас остались вопросы, обратитесь к специалисту авторизованного сервисного центра.

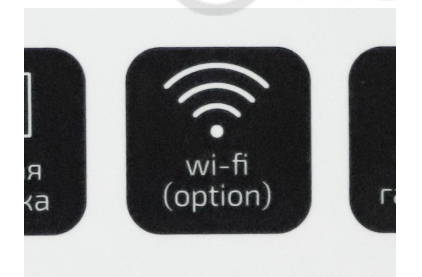

 Проверьте, чтобы на рекламной наклейке на передней панели кондиционера было указано наличие опции Wi-Fi подготовки.

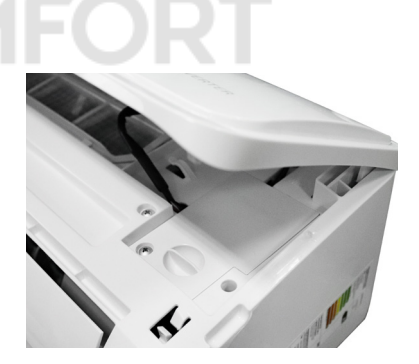

2. Откройте переднюю панель кондиционера.

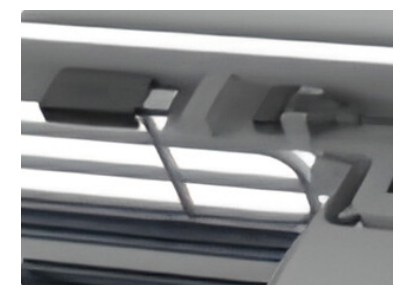

 Кондиционер готов к присоединению Wi-Fi модуля.

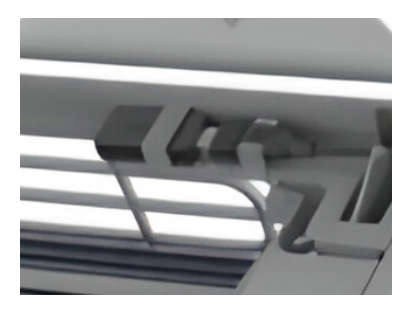

4. Подсоедините Wi-Fi модуль к разъему. Закройте панель кондиционера.

## Инструкция по удаленному управлению кондиционером воздуха

Управление кондиционером через Wi-Fi требует установки на ваш смартфон мобильного приложения, которое разработано специально для кондиционеров воздуха Energolux. Кондиционер подключается к маршрутизатору (Wi-Fi роутеру), который предоставляет соединение с интернетом. Информация с мобильного устройства передается в облако, откуда поступает на маршрутизатор, передающий сигнал на Wi-Fi модуль, который, обрабатывая информацию, передаёт её кондиционеру.

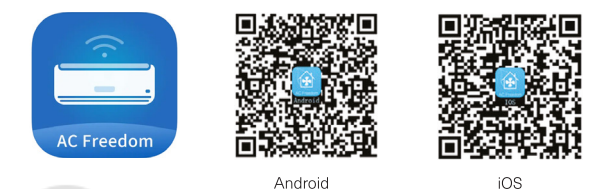

1. Установите на мобильном устройстве приложение AC Freedom.

Примечание: Приложение доступно в Play Market и App Store.

- 2. Включите беспроводной маршрутизатор (Wi-Fi poyrep) и убедитесь в том, что кондиционер и мобильное устройство находятся в зоне его действия.
- 3. Подключите мобильное устройство к беспроводной сети (Wi-Fi poyrepy).
- 4. Включите кондиционер с пульта ДУ, нажав на кнопку **ON/OFF**. Направив пульт управления кондиционером на внутренний блок, нажмите кнопку **HEALTH** 8 раз в течение 10 секунд.

**Примечание:** Каждое нажатие на кнопку подтверждается одним звуковым сигналом, по завершении раздается двойной звуковой сигнал.

- 5. Запустите на мобильном устройстве приложение «AC Freedom».
- 6. В появившемся окне нажмите кнопку Skip, а затем нажмите кнопку Add Device.

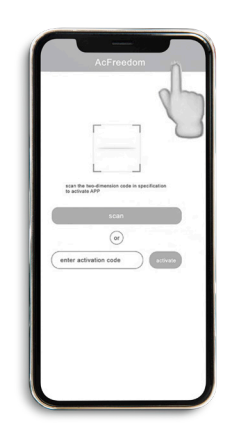

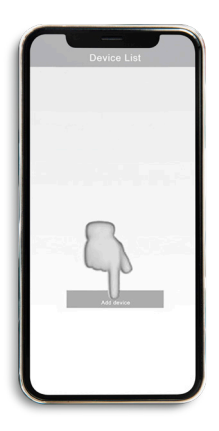

- 7. В появившемся окне введите данные беспроводной сети «Wi-Fi Name» (наименование сети Wi-Fi) и «Password» (пароль для подключения сети Wi-Fi).
- 8. По окончанию ввода нажмите на кнопку **Start the configuration**. Приложение начнет поиск доступных для подключения кондиционеров.

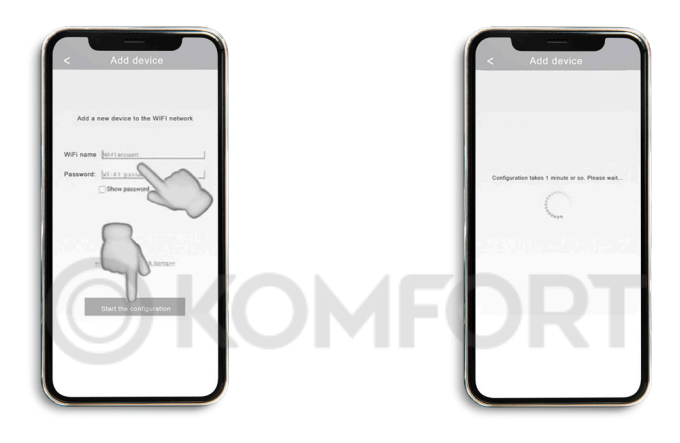

 По окончанию поиска приложение отобразит перечень подключенных кондиционеров. При нажатии на строку с выбранным кондиционером откроется панель управления.

**Примечание:** При нажатии и удержании строки с выбранным кондиционером откроется панель свойств выбранного кондиционера, где можно изменить изображение и др.

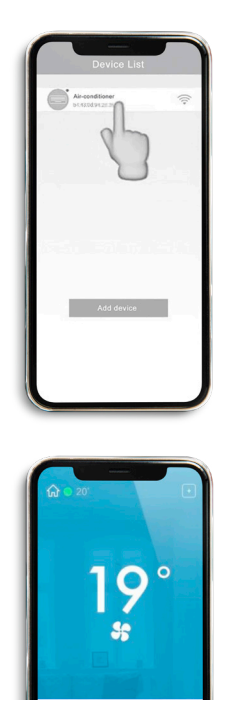

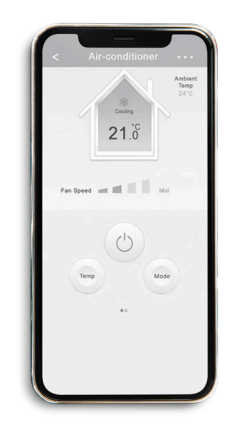

### Поздравляем!

Теперь вы можете управлять своим кондиционером из любой точки мира, где есть интернет.

# OKOMFORT Energolux®